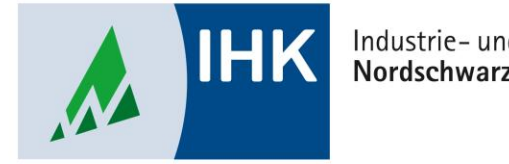

#### Industrie- und Handelskammer Nordschwarzwald

# **Service Portal Bildung**

**Unternehmen beitreten** 

Stephan Gumsheimer, Stand: 24.08.2023

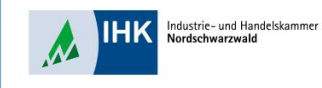

## **Unternehmen beitreten**

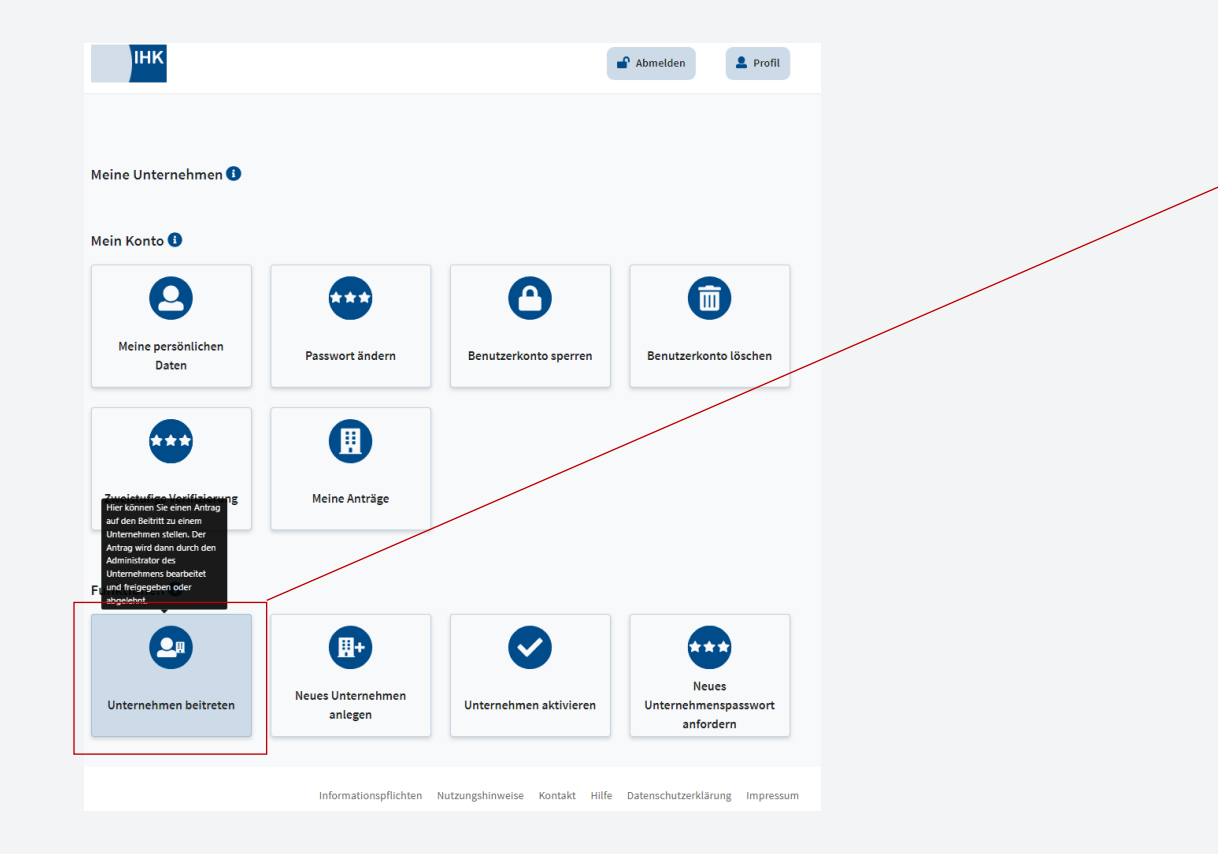

Nun befinden Sie sich in Ihrer Benutzerdaten vom Serviceportal Bildung. Klicken Sie auf den Button "Unternehmen beitreten", damit Sie eine Verbindung mit Ihrem Unternehmen herstellen können.

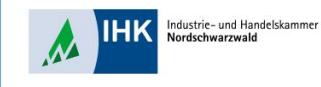

<

## **Unternehmen beitreten**

| інк                                    |                                                    | Abmelden 💄 Profil | Geben Sie den vollständigen Namen     |
|----------------------------------------|----------------------------------------------------|-------------------|---------------------------------------|
| irück zum Benutzerprofil               |                                                    |                   | Ihres Unternehmens ein sowie deren    |
| Unternehr                              | men beitreten                                      |                   | Anschrift. Die IHK Nordschwarzwald    |
| Bitte geben Sie die Dat                | ten des Unternehmens, dem Sie beitreten möchten, e | in.               | wird automatisch angezeigt. Optional  |
| Industrie- und Han                     | ndelskammer Nordschwarzwald                        |                   | können Sie auch noch Ihre             |
| DrBrandenburg-S                        | str.                                               |                   | Firmenidentnummer eingeben.           |
| 75173                                  |                                                    |                   |                                       |
| IHK Daten <b>1</b><br>Identnummer (opt | ional)                                             |                   | Geben Sie noch Ihren Beitrittsgrund   |
| Industrie- und Han                     | idelskammer Nordschwarzwald                        | ~                 | an, z.B. Auszubildender.              |
| Beitrittsgrund<br>Führung Berichtsho   | reft.                                              |                   |                                       |
| Noch 480 Zeichen verfügt               | bar -                                              | <i>ti</i>         | Zum Abschließen Ihres Antrages        |
| Abbrechen                              | [                                                  | Weiter            | müssen Sie den blauen Button "Weiter" |
|                                        |                                                    |                   | drücken.                              |

Stephan Gumsheimer, 12.10.2023

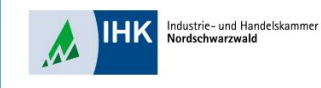

## **Unternehmen beitreten**

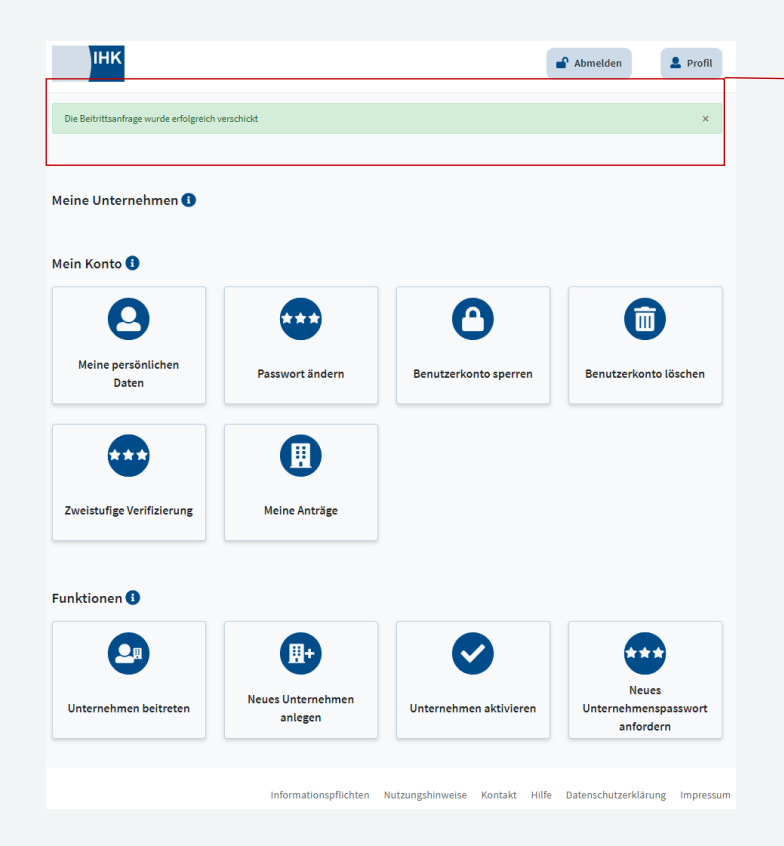

Als Bestätigung erscheint die folgende Nachricht, das der Antrag versendet wurde.

Ihr Administrator im Unternehmen muss noch Ihren Antrag genehmigen. Danach können Sie das Serviceportal Bildung voll umfänglich nutzen.